# Börja här

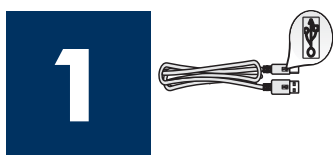

#### Användare med USB-kabel: Anslut inte USB-kabeln förrän guiden instruerar dig att göra det, annars kan det hända att programvaran inte installeras korrekt.

Använd den här guiden för att ställa in hårdvaran och ansluta din HP all-in-one till datorn eller nätverket. Om du får problem under installationen kan du gå till **Felsökning** i det sista avsnittet.

## 2 Ta bort all tejp.

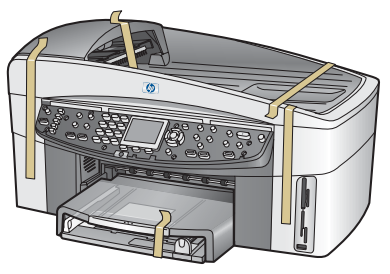

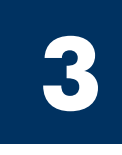

### Leta rätt på komponenterna

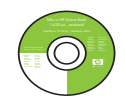

CD-skiva för Windows

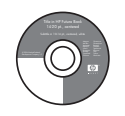

CD-skiva för Macintosh

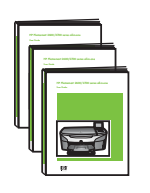

Användarhandbok samt nätverks- och tillbehörsguide på CD

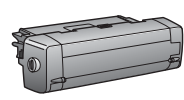

tillbehör för dubbelsidig utskrift

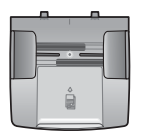

arkmatare

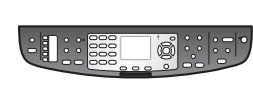

kontrollpanelens tangentmall (kan behöva monteras)

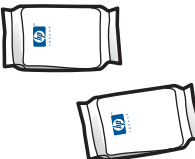

bläckpatroner

strömsladd och adapter

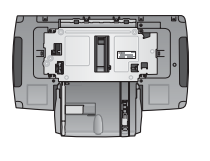

extra pappersfack

\* Köps separat. Innehållet i förpackningen kan variera. Ytterligare utrustning som krävs för nätverkskonfiguration specificeras längre fram i den här guiden.

telefonsladd

Ethernet-kabel

USB-kabel\*

(bredare änden)

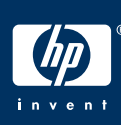

#### HP Officejet 7400 series all-in-one installationsguide

### 4

### Montera kontrollpanelens tangentmall (om den inte redan monterats)

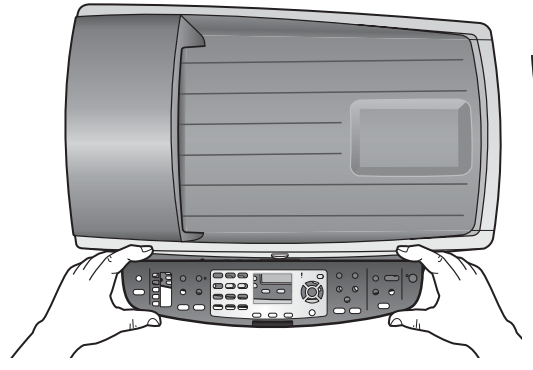

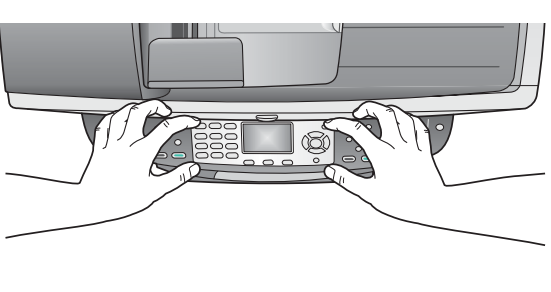

- a Lägg kontrollpanelens tangentmall över enheten.
- **b** Tryck på dess alla kanter tills den sitter fast.

Kontrollpanelens tangentmall måste sitta fast för att HP all-in-one ska fungera!

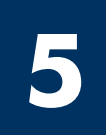

### Montera tillbehör

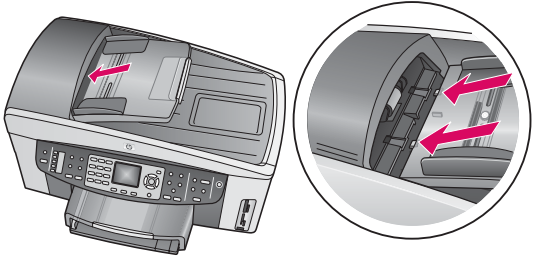

**a** Rikta in märkena på kanten av arkmataren med skårorna ovanpå enheten, och skjut den sedan på plats.

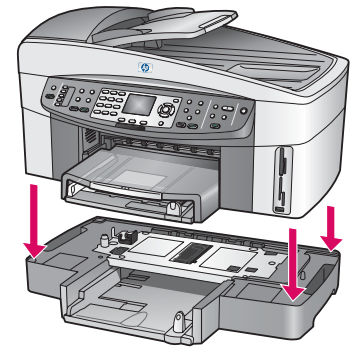

**b** Placera enheten på ovansidan av det extra pappersfacket.

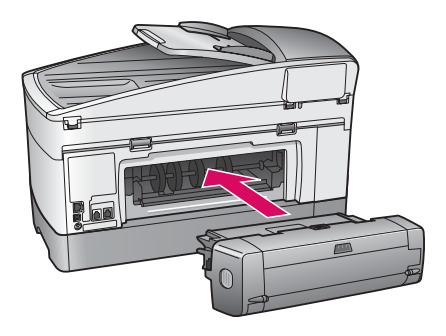

 Montera enheten för dubbelsidig utskrift på enhetens baksida tills den klickar på plats.

6

### Anslut strömsladd och adapter

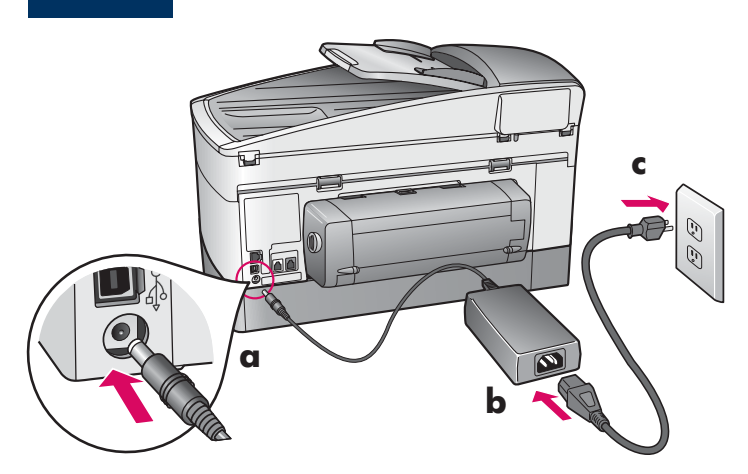

#### **Användare med USB-kabel:** Anslut inte USB-kabeln förrän guiden instruerar dig att göra det, annars kan det hända att programvaran inte installeras korrekt.

### Anslut den medföljande telefonsladden

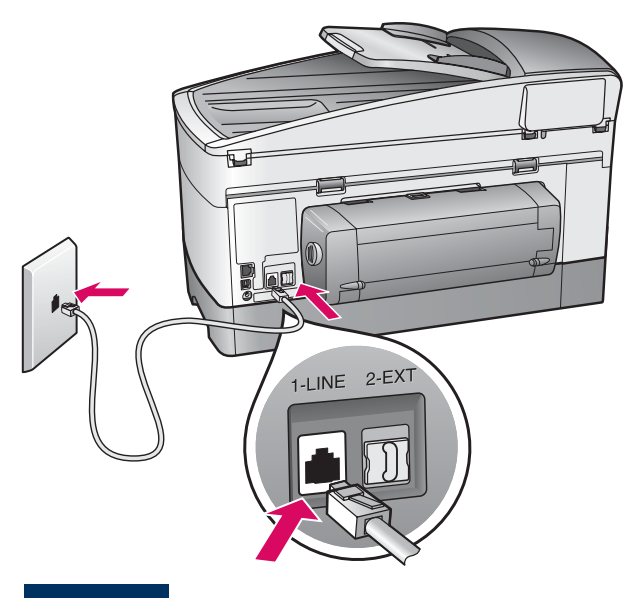

Anslut den ena änden av den medföljande telefonsladden till telefonanslutningen till vänster (1-LINE) och den andra änden till telefonuttaget i väggen.

För anslutning av en telefonsvarare, se kapitlet **Basinställningar för fax** i användarhandboken. Om du vill använda en annan telefonsladd, se kapitlet **Felsökningsinformation** i användarhandboken.

8

### Fyll på båda pappersfacken

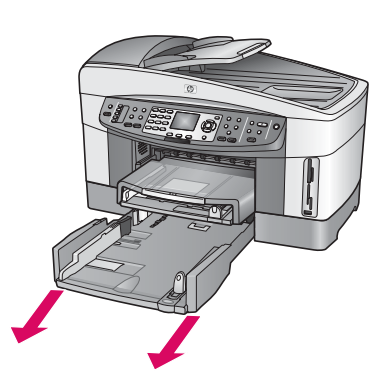

**a** Ta bort det understa pappersfacket.

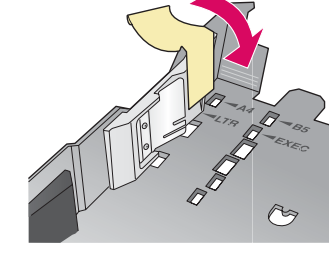

**b** Ta bort tejp och stöd från pappersfacket.

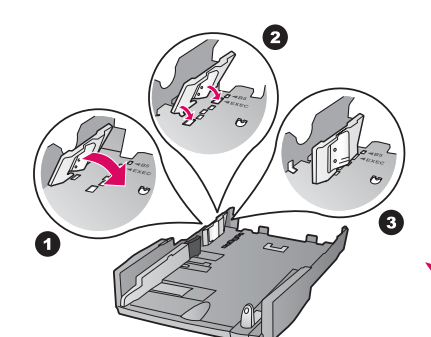

 Ställ in stödet på den pappersstorlek som du vill använda.

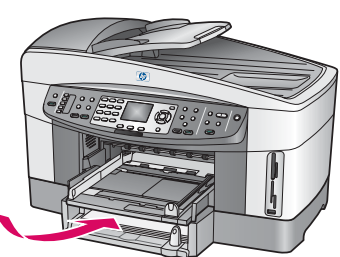

**d** Fyll på papper i det understa facket och justera pappersguiderna. Sätt tillbaka det understa pappersfacket.

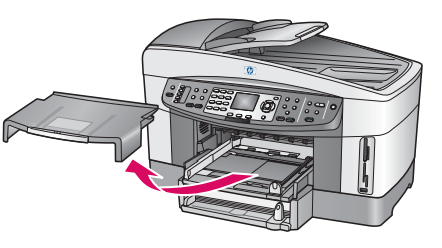

e Ta bort locket på det översta pappersfacket.

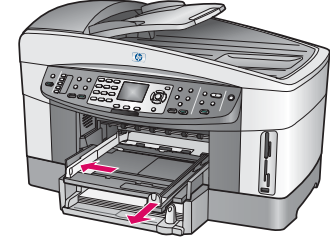

f Skjut ut pappersguiderna.

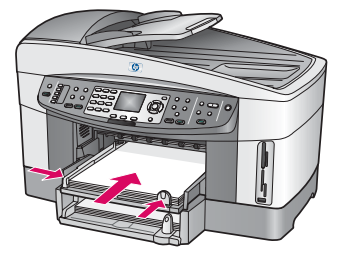

**g** Fyll på papper och justera pappersguiderna.

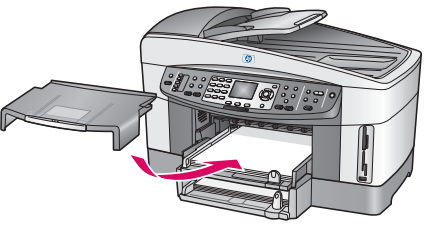

**h** Sätt tillbaka locket på det översta pappersfacket.

### Tryck på På-knappen och konfigurera

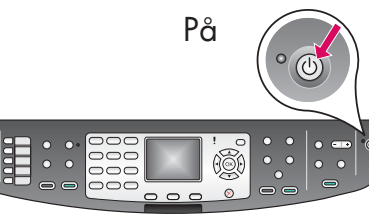

- **a** När du trycker på **På**-knappen blinkar den gröna lampan och därefter lyser den med fast sken. Detta kan ta upp till en minut.
- **b** Vänta på språkprompten. Välj språk med pilknapparna, tryck på **OK** och bekräfta sedan. Välj land/region med pilknapparna, tryck på **OK** och bekräfta sedan.

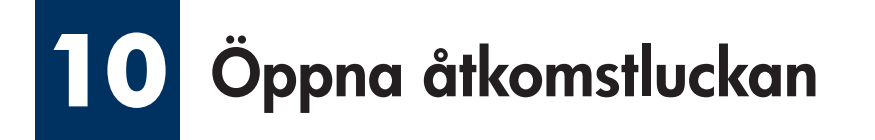

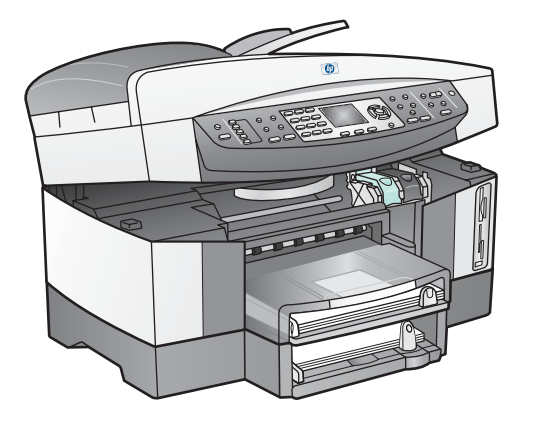

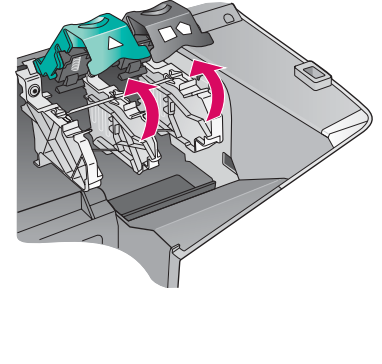

**a** Lyft åtkomstluckan.

**b** Tryck ner och lyft upp de gröna och svarta spärrarna på insidan av HP all-in-one.

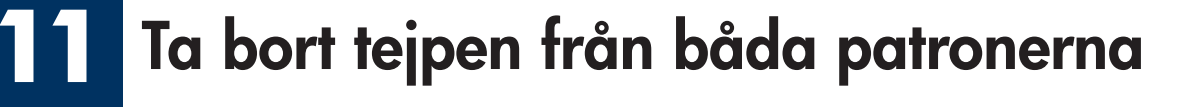

Dra i den rosa fliken för att få bort tejpen från **båda** bläckpatronerna.

| Rör inte de kopparfärgade<br>kontakterna och sätt inte tillbaka<br>tejp på patronerna. |
|----------------------------------------------------------------------------------------|
| 1                                                                                      |
|                                                                                        |

## **12** Sätt i trefärgspatronen

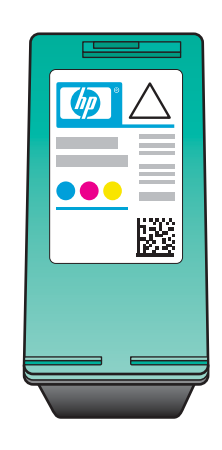

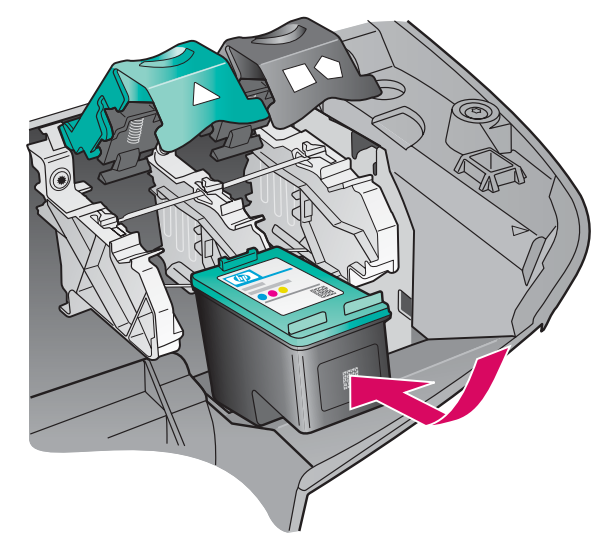

Se till att enheten är **PÅ** innan du fortsätter.

- a Håll **trefärgspatronen** med HP-etiketten överst.
- **b** Placera **trefärgspatronen** framför den **vänstra** hållaren.
- Tryck in bläckpatronen i hållaren tills den stannar.

### **13** Sätt i den svarta bläckpatronen

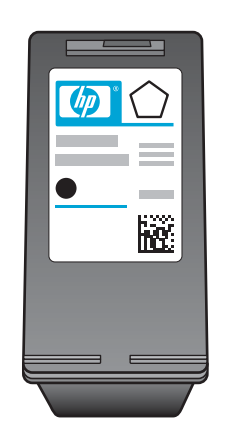

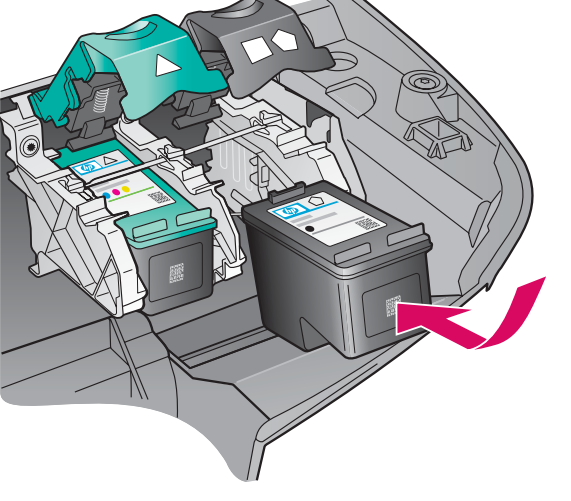

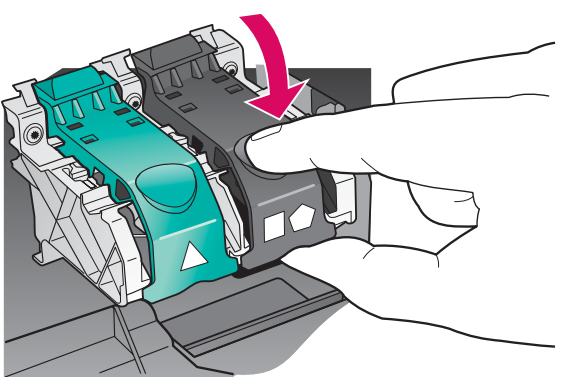

- **a** Håll den **svarta** bläckpatronen med HPetiketten överst.
- **b** Placera den **svarta** bläckpatronen framför den **högra** hållaren.
- **c** Tryck in bläckpatronen i hållaren tills den stannar.
- **d** Tryck ner båda spärrarna och stäng sedan åtkomstluckan.

Det kan hända att bläckpatronerna inte är lika stora.

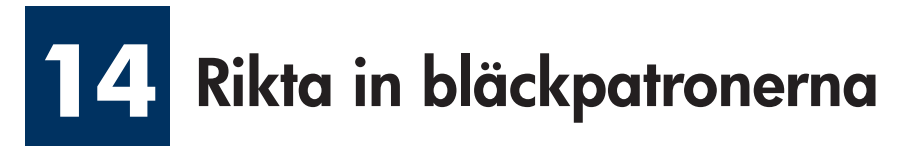

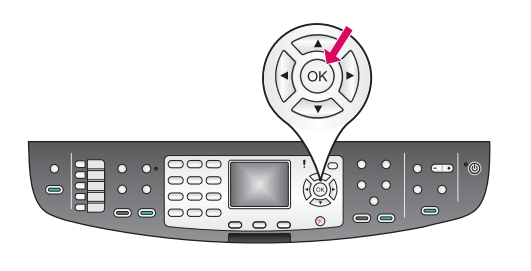

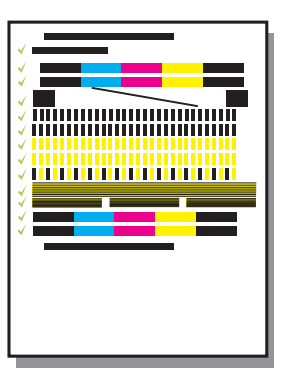

a Tryck på OK vid varje prompt på kontrollpanelen när du vill börja rikta in bläckpatronerna.

Inriktningen kan ta några minuter.

**b** När sidan skrivs ut är inriktningen klar. Kontrollera status på grafikfönstret på kontrollpanelen och tryck sedan på **OK**.

Återvinn eller kasta inriktningssidan.

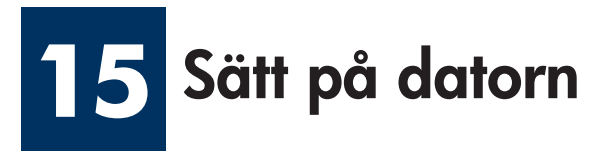

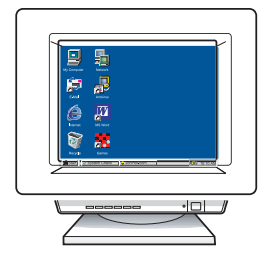

- **a** Sätt på datorn, logga in om det behövs och vänta sedan tills skrivbordet visas.
- **b** Stäng alla öppna program.

Om du inte vill ansluta enheten till en dator eller ett nätverk fortsätter du till kapitlet **Basinställningar för** fax i användarhandboken.

## **16** Välj EN typ av anslutning (A, B eller C)

#### A: USB-anslutning

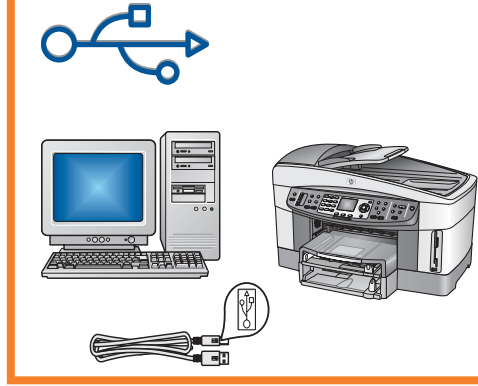

Använd denna anslutningstyp om du vill ansluta enheten direkt till en dator. (Anslut inte förrän programmet instruerar dig att göra det.)

Utrustning som krävs: USB-kabel.

Gå till avsnitt A för instruktioner för USB-anslutning.

### B: Ethernet-nätverk (med kablar)

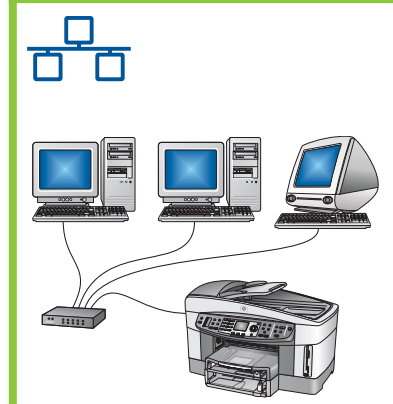

Använd denna anslutningstyp om du vill upprätta en Ethernet-anslutning mellan enheten och nätverket.

Utrustning som krävs: hubb/router/switch och Ethernet-kabel.

Gå till avsnitt B för instruktioner för anslutning med Ethernet-kabel.

#### C: Trådlös anslutning (accesspunkt)

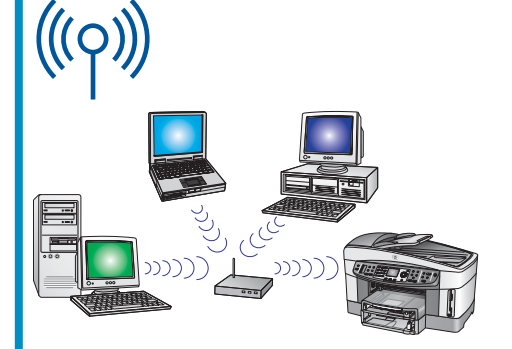

Använd denna anslutningstyp om du vill upprätta en trådlös (802.11 b eller g) anslutning mellan enheten och ditt nätverk.

Kräver en trådlös hubb eller accesspunkt.\*

Se avsnitt C för instruktioner för anslutning med en trådlös accesspunkt.

\*Om du inte har någon accesspunkt, men vill ansluta din trådlösa dator till enheten, hänvisas du till kapitlet **Anslut till ett trådlöst nätverk utan en accesspunkt** i Nätverksguiden.

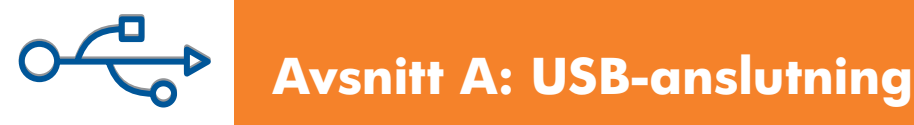

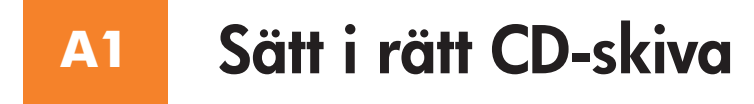

#### Windows-användare:

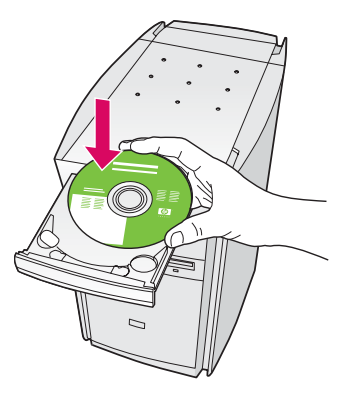

- a Sätt i CD-skivan HP all-in-one för Windows.
- **b** Följ instruktionerna på skärmen.
- c Välj direkt till datorn på skärmen Anslutningstyp. Fortsätt till nästa sida.

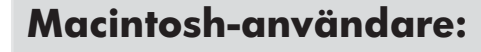

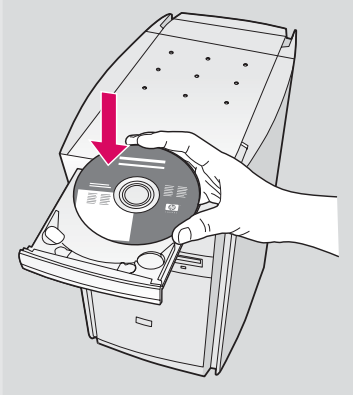

Sätt i CD-skivan för HP all-in-one för **Macintosh**. Gå till nästa steg innan du installerar programvaran.

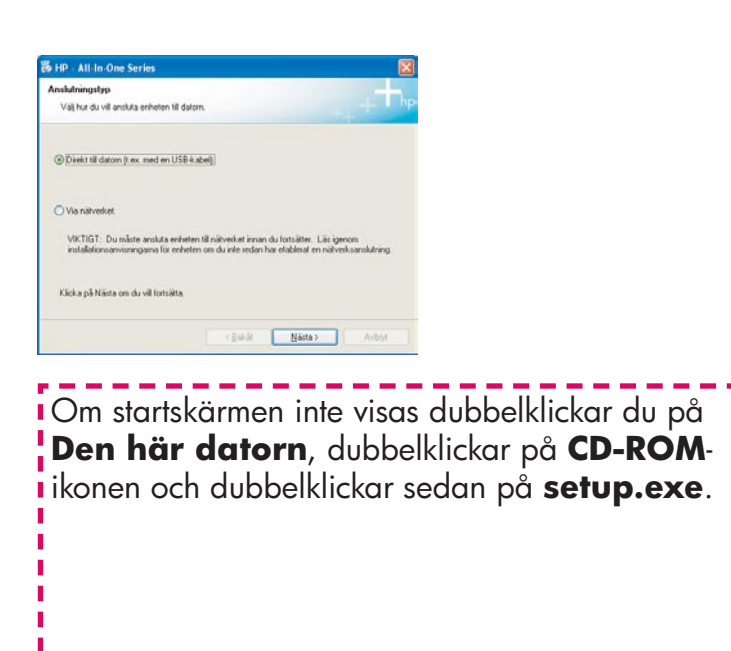

A2 Anslut USB-kabeln

#### Windows-användare:

**a** Du kan behöva vänta i flera minuter innan du uppmanas att ansluta USB-kabeln. När du väl uppmanas att göra det ansluter du USB-kabeln till porten på baksidan av HP all-in-one, och därefter till **en ledig USB-port** på datorn.

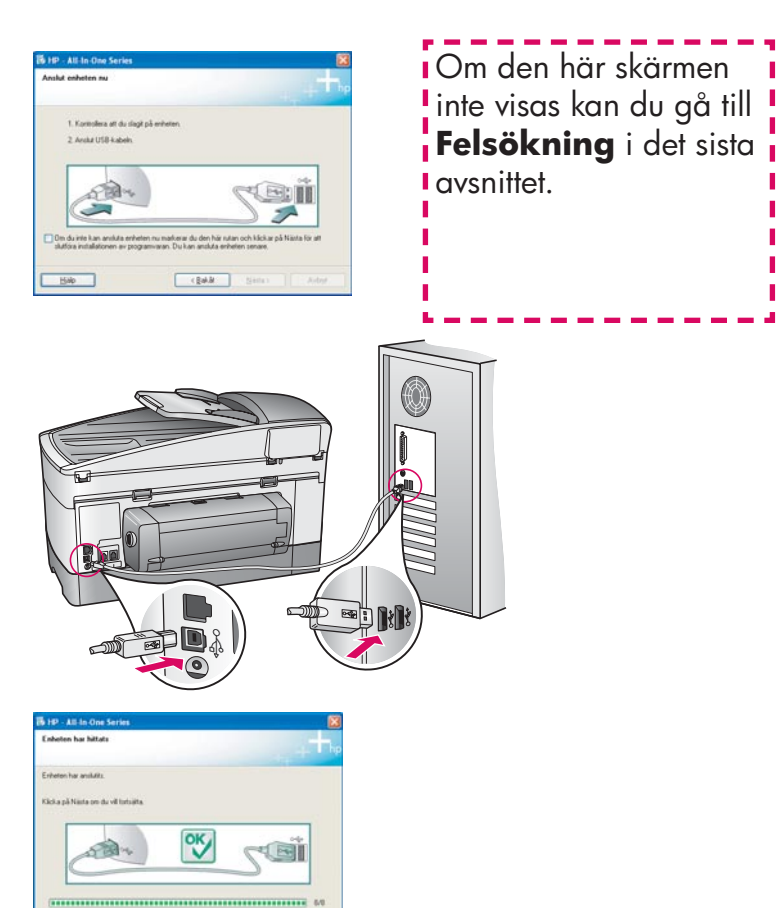

b Följ instruktionerna på skärmen för att fullfölja
 Faxinställningsguide och skärmen
 Registrera dig nu.

#### Macintosh-användare:

**a** Anslut USB-kabeln från datorn till USB-porten på baksidan av enheten.

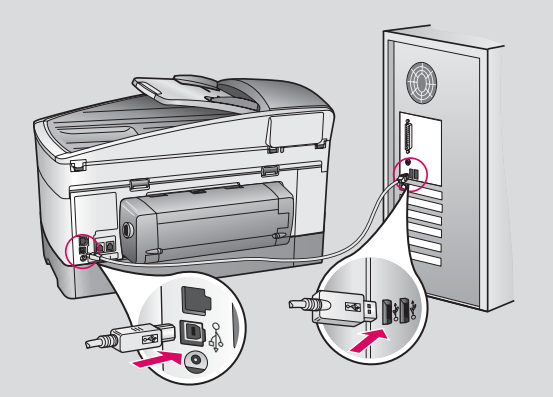

- b Dubbelklicka på ikonen för HP All-in-One Installer.
- c Se till att du går igenom alla dialogrutor inklusive installationsassistenten. Du måste välja USB. Du måste dessutom klicka på knappen Utskriftskontroll för att lägga till HP all-in-one i skrivarlistan.

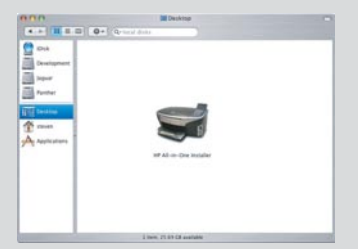

| Inledning                                                                     |                                                                                                    |
|-------------------------------------------------------------------------------|----------------------------------------------------------------------------------------------------|
| Anvand HP a<br>konfigurera o                                                  | ssistent för allt-i-ett-inställning för att<br>din allt-i-ett-enhet.                                                                                                    |
| HP assistent<br>systeminform<br>information a<br>stalla in den<br>medfbijande | för allt-i-ett-installning samlar in viktig<br>mation samt personig information. Denna<br>användis av inställningsassistenten för att<br>väldi HP allt-iett-entheten och de<br>programmen. |
| Välj standard                                                                 | fstoriek för papper                                                                                                    |
|                                                                               |                                                                                                    |

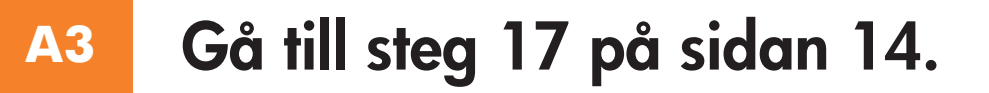

### B1 Anslut Ethernet-kabeln

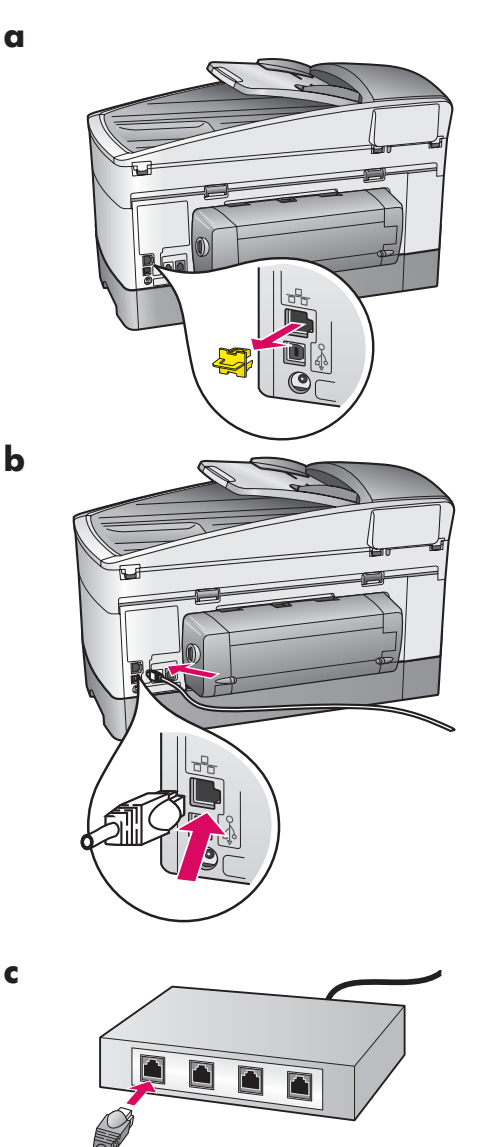

- a Ta bort den gula kontakten från enhetens baksida.
- **b** Anslut den enda änden av Ethernet-kabeln till Ethernet-porten på enhetens baksida.
- Anslut den andra änden av Ethernet-kabeln till en hubb/router/ switch. Om kabeln inte är tillräckligt lång kan du köpa en längre kabel.

**Viktigt:** Anslut inte Ethernet-kabeln till ett kabelmodem. Du måste ha ett fungerande nätverk. Anslut inte Ethernet-kabeln om du redan anslutit USB-kabeln.

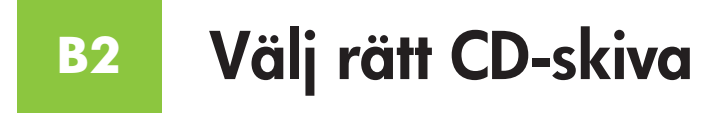

#### Windows-användare:

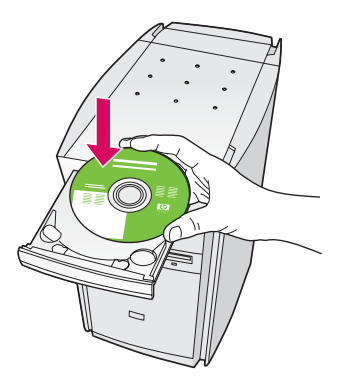

- a Sätt i CD-skivan HP all-in-one för Windows.
- **b** Följ instruktionerna på skärmen.
- c Välj via nätverket på skärmen
  Anslutningstyp. Följ instruktionerna på skärmen.
- **d** Du måste acceptera de båda brandväggsmeddelandena, annars misslyckas installationen.

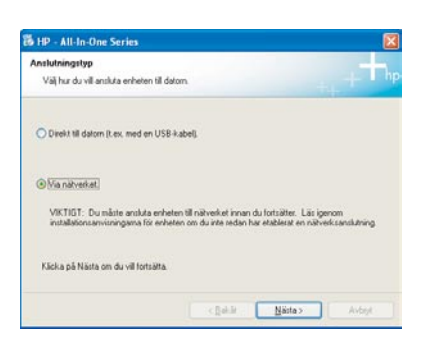

Om startskärmen inte visas dubbelklickar du på **Den här datorn**, dubbelklickar på **CD-ROM**ikonen och dubbelklickar sedan på **setup.exe**.

#### Macintosh-användare:

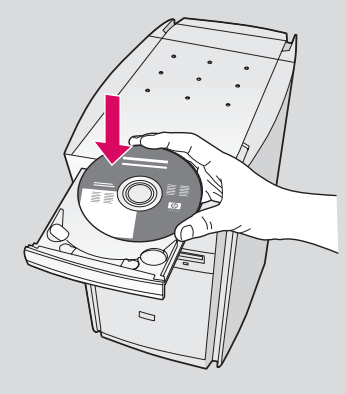

- a Sätt i CD-skivan för HP all-in-one för Macintosh.
- b Dubbelklicka på ikonen HP All-in-One Installer.

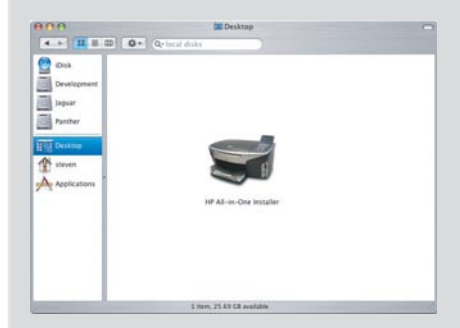

c Se till att du går igenom alla dialogrutor inklusive installationsassistenten. Du måste välja TCP/IP. Du måste dessutom klicka på knappen Utskriftskontroll för att lägga till HP all-in-one i skrivarlistan.

| Arwand HP assistent för alt-i-ett-installning sör<br>konfigurera din allt-i-ett-enhet.<br>HP assistent för allt-i-ett-enhet<br>systeminformation som personig information. De<br>förmation används av installningsassistenten för<br>ställ in den välda HP ält-ett-enheten och de<br>medföljande programmen. | allt-i-ett-inställning för at                                                                                             |                                                                                                    |
|----------------------------------------------------------------------------------------------------|----------------------------------------------------------------------------------------------------|----------------------------------------------------------------------------------------------------|
| HP assistent för allt-i-ett-inställning samlar in vikt<br>systeminformation somt personig information. De<br>information används av inställningsassistenten för<br>ställa in den valda HP allt-i-ett-enheten och de<br>medföljande programmen.                                                               | -enhet.                                                                                                    | wand HP assiste<br>onfigurera din al                                                                      |
|                                                                                                    | -inställning samlar in viktig<br>personig information. Den<br>rställningsassistenten för a<br>-i-ett-enheten och de<br>1. | <sup>9</sup> assistent för a<br>steminformatio<br>formation anvär<br>alla in den valda<br>edföljande prog |
| Välj standardstorlek för papper                                                                                                    | papper                                                                                                    | ilj standardstori                                                                                         |
| C Letter                                                                                                    | Letter<br>A4                                                                                                    |                                                                                                    |

### B3 Gå till steg 17 på sidan 14.

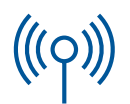

#### **C1**

### Skriv ned den information som krävs

l nästa steg uppmanas du att ange information om ditt trådlösa nätverk. Skriv ned informationen här så att den går lätt att hitta när du behöver den.

#### Information:

Nätverksnamn (även kallat SSID):

WEP/WPA-lösenord eller lösenordsfras (om det behövs):

Om du inte har den här informationen hänvisas du till dokumentationen som följde med din trådlösa accesspunkt.

#### **C2**

### Ange information på kontrollpanelen

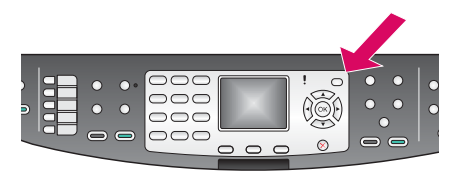

**Tips för displaytangentbord:** För att välja: Markera med piltangenterna, och tryck sedan **OK**.

För misstag: Välj Rensa

För små bokstäver: Välj **abc** 

För siffror: Select 123

När du är klar: Markera **Klar**, och sedan **OK**.

a Tryck på knappen Inställningar på enhetens kontrollpanel.

- **b** Tryck **8** för nätverksmenyn.
- c När nätverksmenyn visas trycker du på **4** för programmet för trådlösa inställningar.

En lista över nätverk som kunde hittas visas på displayen. Nätverken som har starkast signaler visas först.

- **d** Markera namnet på det nätverk som du antecknade i steg C1, och tryck på **OK**. (Om ditt nätverk inte finns med väljer du **Nytt nätverk** och anger ditt **nätverksnamn**. Se till att det inte finns några hinder mellan accesspunkten och din HP all-in-one.)
- e Om ditt nätverk är krypterat kommer du att uppmanas att ange WEPnyckel eller WPA-lösenord. Båda är skiftlägeskänsliga. Se Tips för displaytangentbord till vänster.
- **f** Följ uppmaningarna på displayen. Om anslutningen lyckades går du till nästa sida. Om anslutningen misslyckas kan du gå till **Felsökning** i det sista avsnittet.

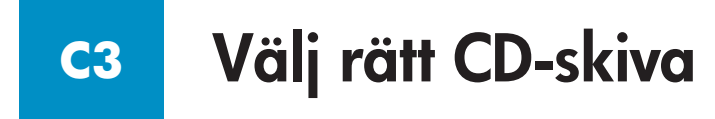

#### Windows-användare:

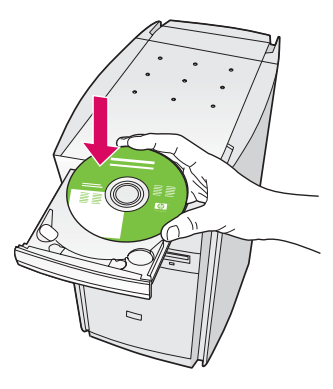

- a Sätt i CD-skivan HP all-in-one för Windows.
- **b** Följ instruktionerna på skärmen.
- c Välj via nätverket på skärmen
  Anslutningstyp. Följ instruktionerna på skärmen.
- **d** Du måste acceptera de båda brandväggsmeddelandena, annars misslyckas installationen.

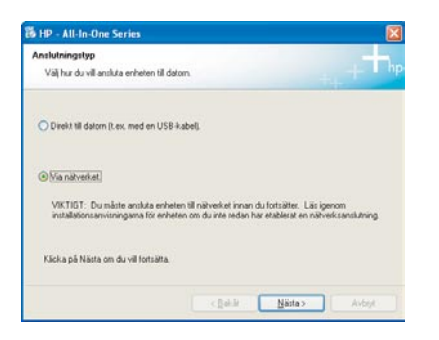

Om startskärmen inte visas dubbelklickar du på **Den här datorn**, dubbelklickar på **CD-ROM**ikonen och dubbelklickar sedan på **setup.exe**.

#### Macintosh-användare:

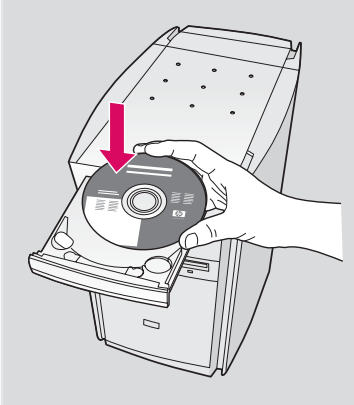

- a Sätt i CD-skivan för HP all-in-one för Macintosh.
- b Dubbelklicka på ikonen HP All-in-One Installer.

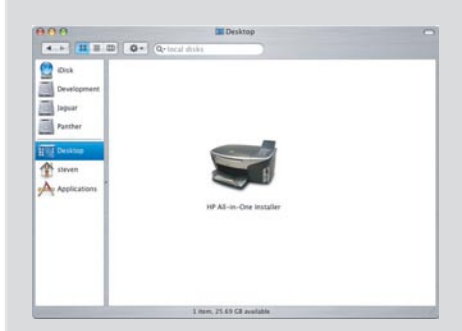

 c Se till att du går igenom alla dialogrutor inklusive installationsassistenten. Du måste välja TCP/IP. Du måste dessutom klicka på knappen Utskriftskontroll för att lägga till HP all-in-one i skrivarlistan.

| Inledning                                                                   |                                                                                                    |
|-----------------------------------------------------------------------------|----------------------------------------------------------------------------------------------------|
| Använd HP a<br>konfigurera                                                  | ssistent för allt-i-ett-installning för att<br>din allt-i-ett-enhet.                                                                                                    |
| HP assistent<br>systeminform<br>information<br>stalla in den<br>medföljande | för alt-i-ett-installning samlar in viktig<br>nation samt personlig information. Denn<br>används av installningsassistenten för at<br>välda HP alt-i-ett-enheten och de<br>programmen. |
| Välj standan                                                                | istoriek för papper                                                                                                    |
|                                                                             | Letter                                                                                                    |

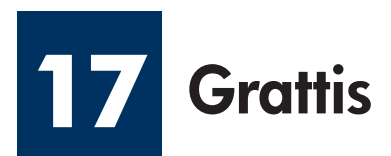

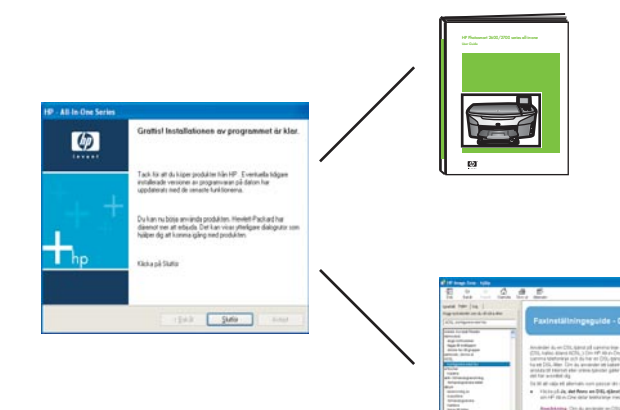

När du ser dialogrutan **Grattis!** kan du använda HP all-in-one-enheten. I användarhandboken eller i direkthjälpen finns information om hur du sätter igång.

Om du har ytterligare datorer i nätverket går du till nästa steg.

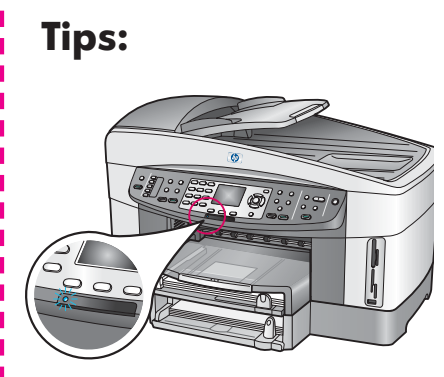

Om du inte använder ett trådlöst nätverk och vill stänga av den blå lampan trycker du på **Inställningar**, 8, 5 och sedan på 2.

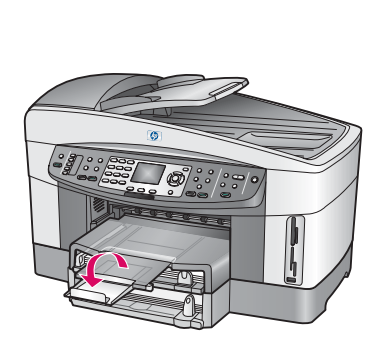

Dra och fäll ut förlängningen av pappersfacket för att hindra att papper faller ur pappersfacket.

### Inställning av ytterligare datorer (frivilligt)

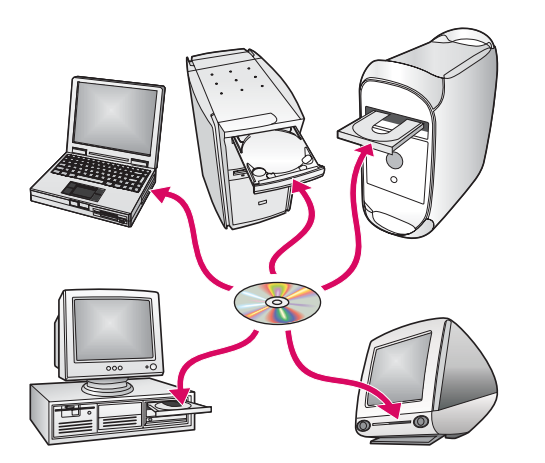

Om du har ytterligare datorer i nätverket installerar du programvaran för HP all-in-one på alla datorer.

Följ instruktionerna på skärmen. Var noga med att välja anslutningstyp mellan nätverket och HP all-in-one (inte mellan datorn och nätverket).

### Felsökning

### www.hp.com/support

**Problem:** Du försöker ställa in en trådlös anslutning med kontrollpanelen, och enheten ansluts inte till nätverket.

**Åtgärd:** På accesspunkten slår du på alternativen för att sända nätverksnamnet, och stänger av alternativet för tyst sändning av namn.

Flytta accesspunkten närmare din HP-all-in-one och se till att det inte finns några hinder i vägen.

Stäng av accesspunkten, vänta 30 sekunder, och slå på den igen.

Se till att du har angivit rätt läge och autentiseringstyp för trådlös kommunikation. Se steg C1 till och med C3.

Se Nätverksguiden för mer information och för felsökning.

#### Problem: Meddelandet Skrivaren kunde inte hittas visas.

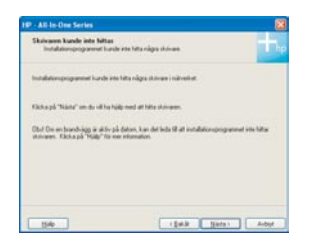

**Åtgärd:** Se först till att du har en fungerande anslutning till enheten. Kontrollera om det finns någon ikon i färggrafikdisplayen. Om du inte ser någon ikon går du tillbaka till avsnittet för din anslutningstyp (B eller C).

Om du har en aktiv anslutning ska du försöka följande:

- Stäng av enheten, vänta 30 sekunder, och slå på den igen.
- Försök med att stänga av brandväggen temporärt.

Nätverksanvändare med kablar (Ethernet): Kontrollera att kablarna är anslutna. Kontrollera kabeln mellan routern och enheten. Kontrollera kabeln mellan datorn och enheten.

Se till att LAN-kortet är inställt på rätt sätt. Se Nätverksguiden för mer information.

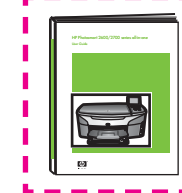

I Nätverksguiden finns fördjupad information om felsökning och mer information om inställning.

### Felsökning

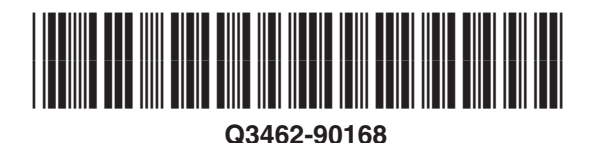

| ALL M    |   |
|----------|---|
| AD A     | e |
| THE CITY | ; |
|          | k |

**Problem:** Meddelandet **Ta bort och kontrollera bläckpatronerna** visas efter att du satt i bläckpatronerna.

**Åtgärd:** Ta bort bläckpatronerna. Se till att du tar bort all tejp från kopparkontakterna. Stäng åtkomstluckan.

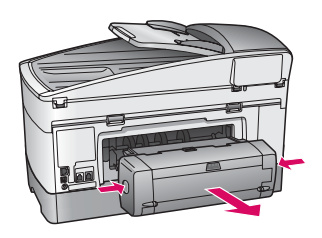

**Problem:** Pappret har fastnat.

**Åtgärd:** Stäng av enheten och ta bort tillbehöret för utskrift. Ta försiktigt bort eventuella papper. Sätt tillbaka tillbehöret för utskrift. Slå på enheten och sätt försiktigt i pappret. Se steg 5 och 8.

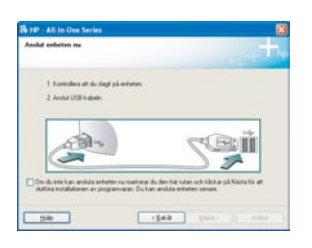

Problem: Du såg inte meddelandet som instruerar dig att ansluta USB-kabeln.

**Åtgärd:** Ta ut och sätt sedan i CD-skivan för HP All-in-One för **Windows**. Se avsnitt A.

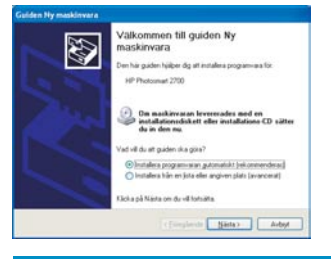

Problem: Fönstret Lägg till maskinvara visas.

**Åtgärd:** Klicka på **Avbryt**. Koppla från USB-kabeln och sätt sedan in CD-skivan för HP all-in-one för **Windows**. Se avsnitt A.

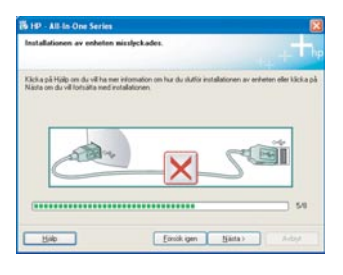

Problem: Meddelandet Installationen av enheten misslyckades visas.

**Åtgärd:** Kontrollera att kontrollpanelens tangentmall sitter ordentligt. Koppla ur HP all-in-one och koppla sedan in den igen. Kontrollera alla anslutningar. Kontrollera att USB-kabeln anslutits till datorn. Anslut inte USB-kabeln till ett tangentbord eller en hubb utan strömförsörjning. Se avsnitt A.

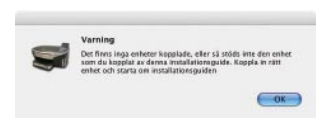

Problem: Programvaran för Macintosh installeras inte.

**Åtgärd:** Kontrollera att USB-kabeln anslutits till datorn innan du installerar programvaran. Anslut inte USB-kabeln till ett tangentbord eller en hubb utan strömförsörjning. Se Avsnitt A. För problem med programvara för nätverk, se Nätverksguiden.

Se användarhandboken för mer information. Tryckt på återvunnet papper. Gå till www.hp.com/support för mer hjälp.

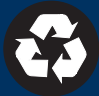

© Copyright 2004 Hewlett-Packard Development Company, L.P. Printed in [].